Чтобы воспользоваться данной услугой, необходимо установить на свой смартфон популярный мессенджер Telegram.

После установки и настройки мессенджера, необходимо найти и добавить специальный бот

(*программа Для приема/отправки сообщений*) (@School2Ingbot) для получения

уведомлений, по алгоритму: Запускаем приложение Telegram

В верхнем правом углу нажимаем кнопку поиска

| Изм. | Чаты                                                                            | Ø                                |
|------|---------------------------------------------------------------------------------|----------------------------------|
|      | Q Поиск по чатам и людя                                                         | ЯМ                               |
|      | ЛГ МАОУ «СОШ №2»<br>Здравствуйте. Я - бот 🎡 школ<br>Лангепаса. Я буду уведомлят | 09:26<br>лы №2 г.<br>ъ вас, о вх |
| ÷    |                                                                                 |                                  |

|   |   |  | 8 |   |  |
|---|---|--|---|---|--|
|   |   |  |   |   |  |
| - |   |  |   |   |  |
|   |   |  |   |   |  |
|   |   |  |   | - |  |
|   | 2 |  |   |   |  |
|   |   |  |   |   |  |
|   |   |  |   |   |  |
|   |   |  |   |   |  |
|   |   |  |   |   |  |
|   |   |  |   |   |  |
|   |   |  |   |   |  |
|   |   |  |   |   |  |
|   |   |  |   |   |  |
|   |   |  |   |   |  |
|   |   |  |   |   |  |
|   |   |  |   |   |  |
|   |   |  |   |   |  |
|   |   |  |   |   |  |
|   |   |  |   |   |  |
|   |   |  |   |   |  |
|   |   |  |   |   |  |
|   |   |  |   |   |  |
|   |   |  |   |   |  |
|   |   |  |   |   |  |
|   |   |  |   |   |  |
|   |   |  |   |   |  |
|   |   |  |   |   |  |
|   |   |  |   |   |  |
|   |   |  |   |   |  |
|   |   |  |   |   |  |
|   |   |  |   |   |  |
|   |   |  |   |   |  |
|   |   |  |   |   |  |
|   |   |  |   |   |  |
|   |   |  |   |   |  |
|   |   |  |   |   |  |
|   |   |  |   |   |  |
|   |   |  |   |   |  |

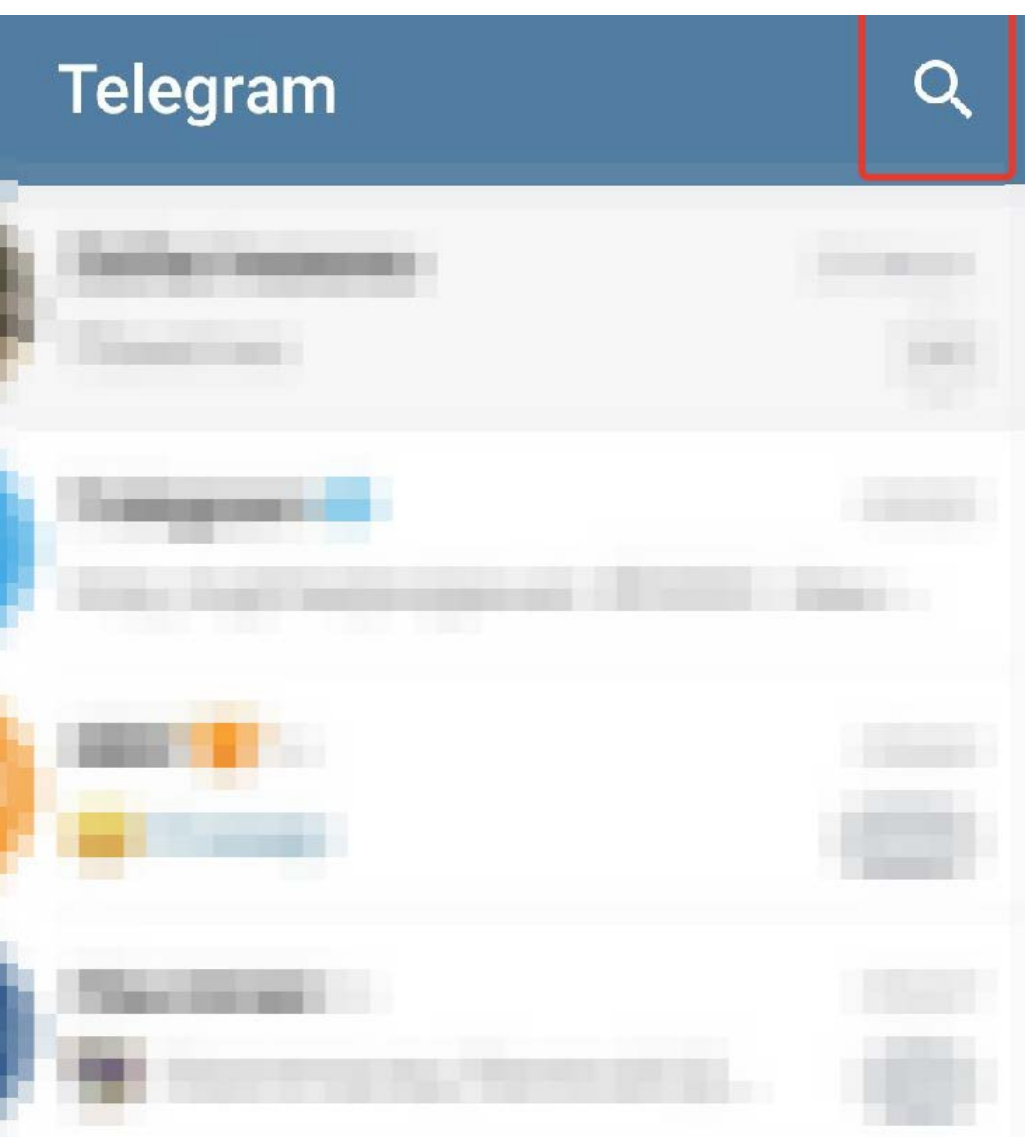

# В поле поиска вводим @school2ingbot (по мере набора символов мессенджер будет вам

предлагать те или иные найденный контакты - будьте внимательны! Нас интересует только тот, который изображен ниже на рисунке!)

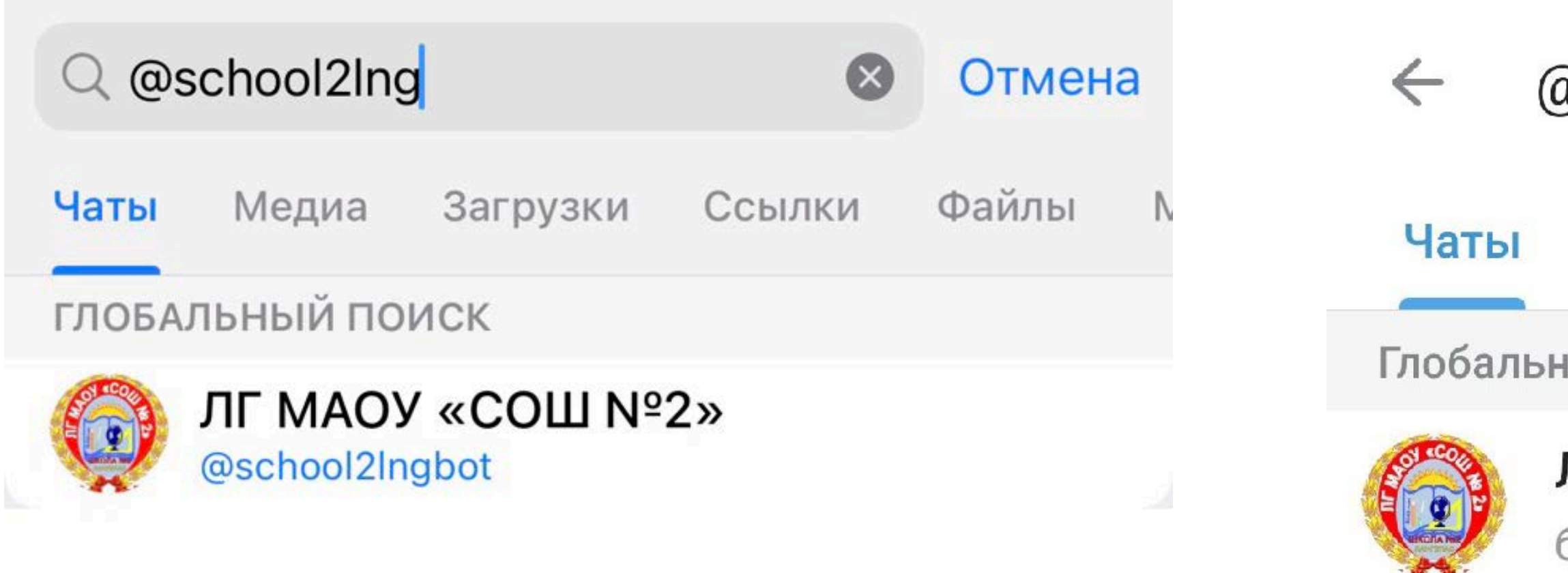

Нажав на найденный бот, Вы тем самым добавляете его к себе в «собеседники».

| ຼົມຣ | school2lng | $\times$ |        |   |
|------|------------|----------|--------|---|
|      | Медиа      | Загрузки | Ссылки | ( |
| њ    | й поиск    |          |        |   |
|      |            |          |        |   |

## ЛГ МАОУ «СОШ №2»

бот

### Обратите внимание на нижнюю часть экрана - там находится кнопка «Начать» или «Старт». Нажимаем на неё.

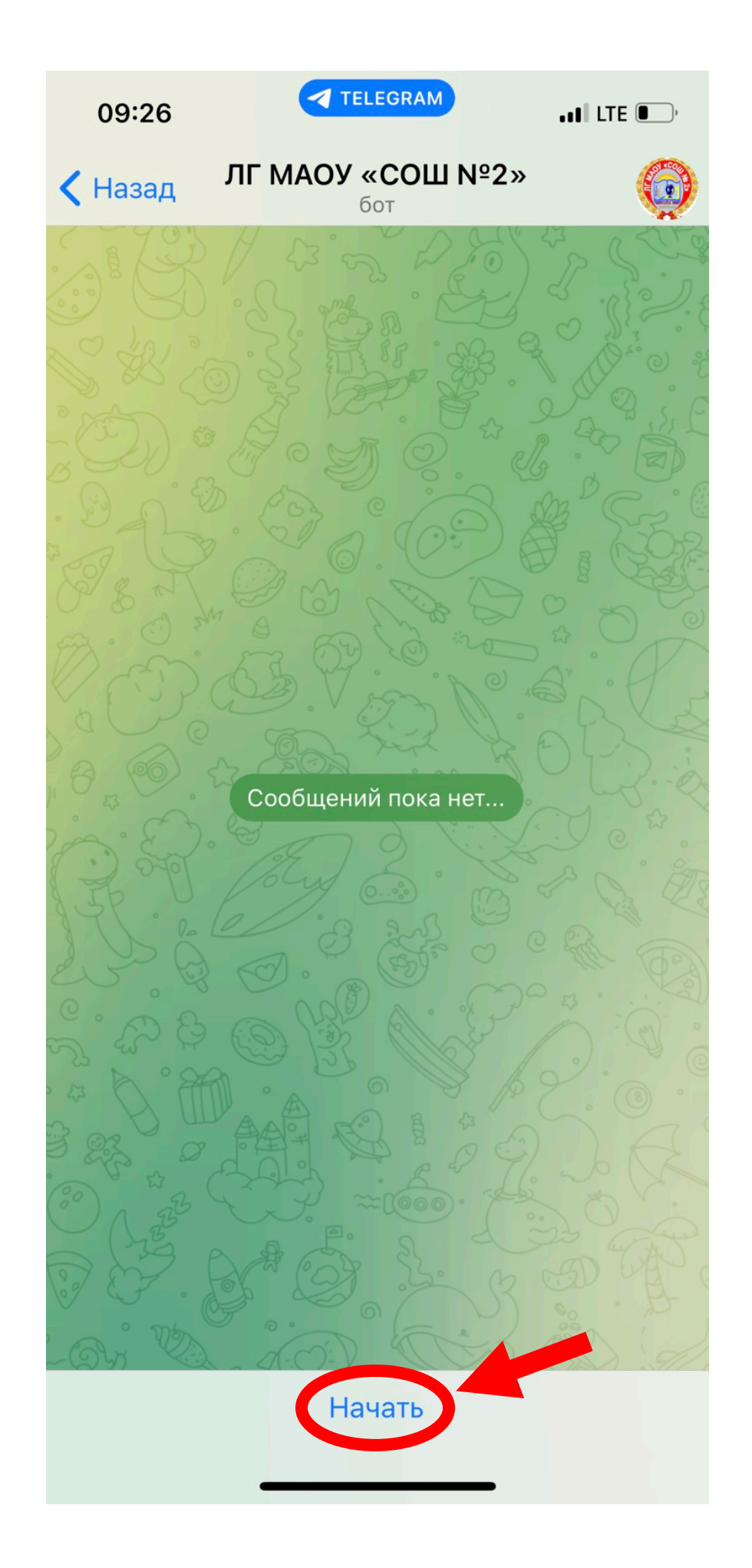

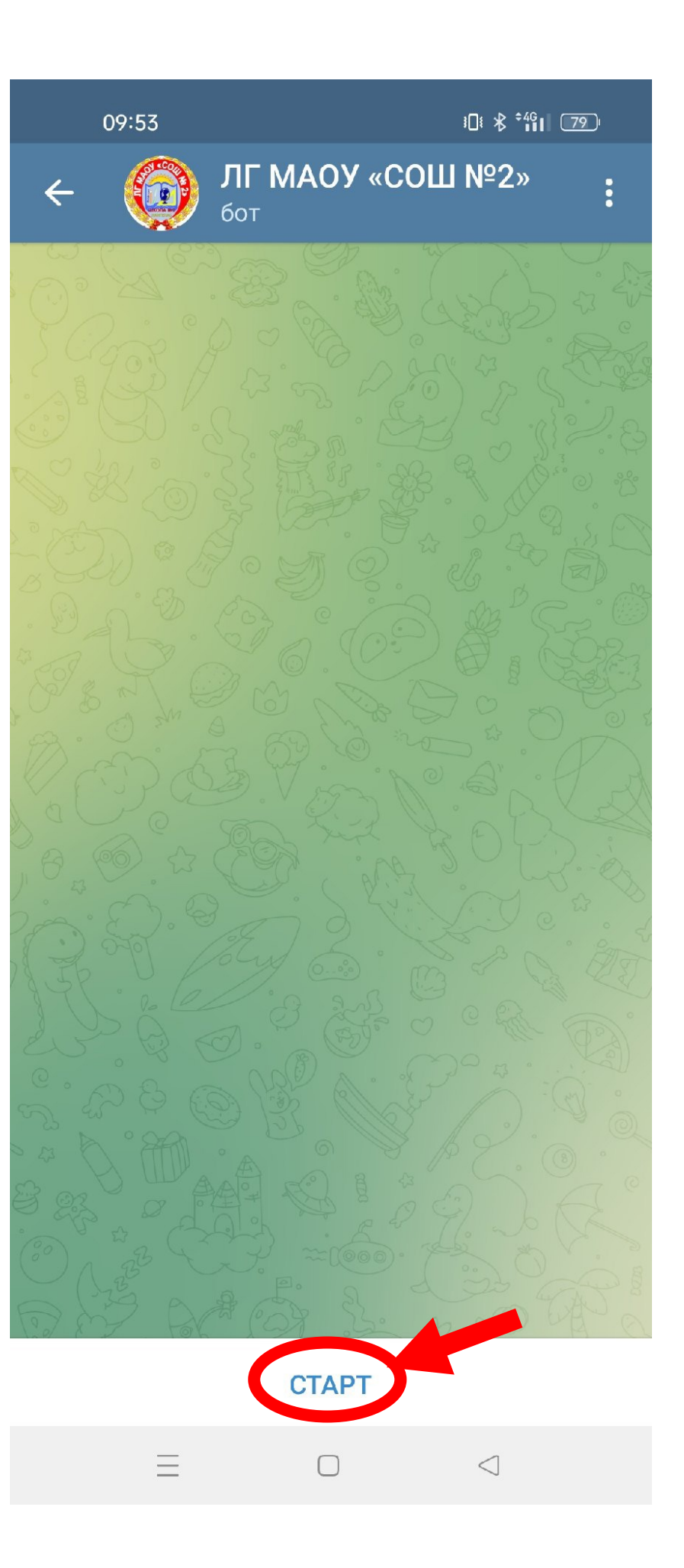

В ответ на нажатие бот вернёт нам приветственный текст с Вашим личным уникальным кодом - это 9-тизначное число. Именно этот идентификатор позволит «привязать» Вас, как родителя к определенному ученику нашей ШКОЛЫ.

Для того чтобы мы отправляли Вам информацию именно о Вашем ребенке, мы просим Вас ответным сообщение в боте написать нам этот код (9-тизначное число) и указать ФИО и класс Вашего ребенка. Если в нашей школе учится несколько Ваших детей - указывайте каждого отдельным сообщением.

> Здравствуйте. Я - бот 🎃 школы №2 г. Лангепаса. Я буду уведомлять вас, о входе/выходе Вашего ребенка в/из здания школы. Прежде чем Вам начнут приходить уведомления, нам необходима некоторая информация от Вас. ИНСТРУКЦИЯ: 🚺 ОТПРАВИТЬ ОДНИМ СООБЩЕНИЕМ: 🕔 ВНИМАНИЕ: 🕔 СООБЩЕНИЕ О ПРИХОДЕ РЕБЕНКА МОЖНО ПОДКЛЮЧИТЬ ТОЛЬКО ОДНОМУ РОДИТЕЛЮ! 🕔 1)Отправьте нам этот уникальный код в ответном сообщении: 440966176 2) Не забудьте указать Фамилию и Имя Вашего ребенка, а также класс обучения. 💵 ВНИМАНИЕ: 💵 Уважаемые Родители обращаем ваше внимание ЧТО кнопка "Старт" нажимается всего один раз, ПОЖАЛУЙСТА не нужно постоянно на нее нажимать. Спасибо за Внимание. После небольшой настройки нашей системы оповещения вам придёт сообщение : о п о в е щ е н и е п о д к л ю ч е н о 🅋 , что означает что оповещения о входе/выходе Вашего ребенка в/из здания школы будут приходить. ТАК ЖЕ ВЫ МОЖЕТЕ ЗАДАТЬ ВОПРОС ЕСЛИ ЧТО-ЛИБО РАБОТАТЕТ НЕ ПРАВИЛЬНО НАПИСАВ СЛОВО: "ВОПРОС", ИЛИ ЖЕ НАЖАВ НА КНОПКУ В МЕНЮ "ЗАДАТЬ ВОПРОС?"

В течение суток оповещение будет подключено, и Вы будете получать сообщение в данном приложении о входе и выходе Вашего ребенка из школы.

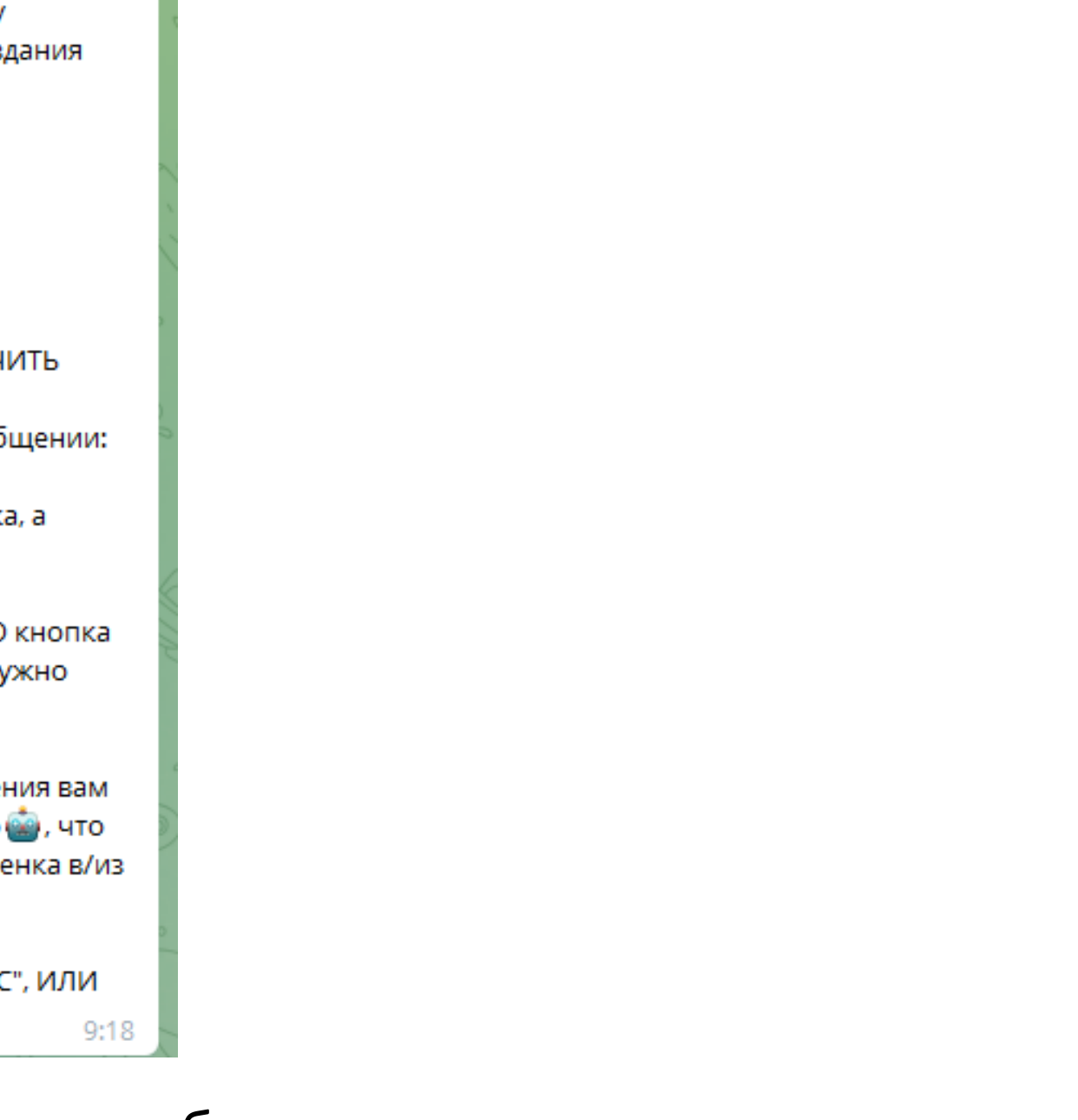